## Integração com o Geral Geek com Bling

O Bling é um sistema de gestão online que permite o gerenciamento de estoque e vendas da sua loja virtual e ainda disponibiliza integração com diversas plataformas de Marketplace.

Nós da GG estamos disponibilizando uma versão BETA (teste) com o objetivo de facilitar e otimizar ainda mais o controle do seu estoque em nossa plataforma.

Importante, a Geral Geek não possuí uma integração nativa dentro da plataforma do Bling, desta forma, foi necessário que nossa equipe desenvolvesse uma ferramenta "paliativa" para atender a necessidades dos nossos clientes. Na prática, isso significa que alguns recursos serão limitados pelo sistema do Bling para essa integração.

Portanto, ao realizar a integração do Bling em nosso site, você terá as seguintes funcionalidades disponíveis:

- O estoque dos seus anúncios será atualizado automaticamente ao realizar vendas em outras plataformas.
- Ao realizar uma venda através do nosso site, nosso sistema irá repassar essas informações ao Bling, para que o seu estoque seja atualizado em outras plataformas.

Para integrar sua loja na Geral Geek com o sistema ERP Bling, você seguirá os seguintes passos:

### Requisitos

É necessário possuir uma conta no Bling a partir do plano Cobalto.

### Configuração no Bling

Acesse o menu Preferências > Integrações > Configurações de integração com lojas virtuais e marketplaces

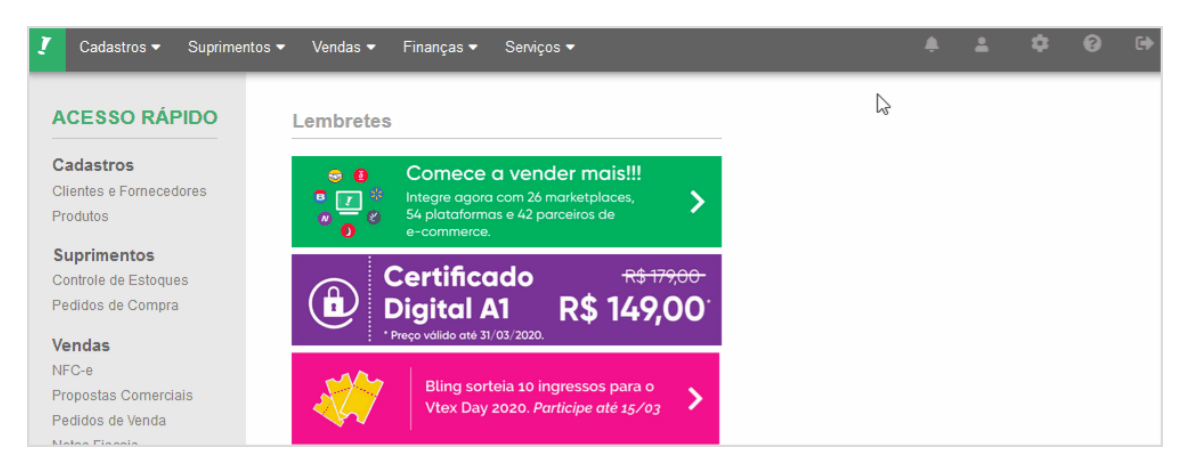

Todas as integrações disponíveis serão listadas. Clique sobre o campo de pesquisa, e procure por **api**. Selecione a opção **bling API** 

| ntegrações disponíveis                        |   |  |  |  |  |  |
|-----------------------------------------------|---|--|--|--|--|--|
| Pesquise por uma plataforma ou<br>marketplace | Q |  |  |  |  |  |
| Integração de parceiros (API Bling)           |   |  |  |  |  |  |
| Bling API                                     |   |  |  |  |  |  |

Será exibido uma nova tela.

1. Crie um nome para a integração

| Home > Preferências > Integrações > | Configurações de integração com lojas virtuais e marketplaces > API |  |  |  |  |
|-------------------------------------|---------------------------------------------------------------------|--|--|--|--|
| Autenticação                        | Autenticação para API                                               |  |  |  |  |
| Callbacks                           | Código de Jois ADI Bling 0                                          |  |  |  |  |
| Filial                              |                                                                     |  |  |  |  |
|                                     | Nome do canal de venda                                              |  |  |  |  |
|                                     | Ex: Integração API                                                  |  |  |  |  |
|                                     |                                                                     |  |  |  |  |
|                                     | SALVAR CANCELAR                                                     |  |  |  |  |

2. Selecione na barra lateral esquerda, a opção de Callbacks

| Home > Preferências > Integrações > | Configurações de integração com lojas virtuais e marketplaces > API                                                                                 |
|-------------------------------------|----------------------------------------------------------------------------------------------------|
| Autenticação                        | Callbacks para API                                                                                                    |
| Callbacks                           | Tipo de retorno no callback                                                                                                    |
| Filial                              | XML 👻                                                                                                    |
|                                     | Callback de estoque 1<br>Desativado<br>Callback de pedidos de venda 1<br>Desativado<br>Callback de notas fiscais 1<br>Desativado<br>SALVAR CANCELAR |

 Selecione o Tipo de retorno no callback como JSON, ative o Callback de estoque, insira a url de callback <u>https://www.geralgeek.com.br/bling/callback/estoque</u>, ative o Enviar dados

em lote, ative o Callback de pedidos de venda, e insira a url de callback https://www.geralgeek.com.br/bling/callback/venda

| Autenticação | Callbacks para API                                  |
|--------------|-----------------------------------------------------|
| Callbacks    | Tipo de retorno no caliback                         |
| Filial       | JSON (urlencoded)                                   |
|              | Callback de estoque I Ativado                       |
|              | https://www.geralgeek.com.br/bling/callback/estoque |
|              | Enviar dados em lote  Ativado                       |
|              | Callback de pedidos de venda 1<br>Ativado           |
|              | https://www.geralgeek.com.br/bling/callback/venda   |
|              | Callback de notas fiscais 🕕                         |
|              | Desativado                                          |

4. (Opcional) Adicione as filiais e/ou altere os depósitos

| 了 Cadastros                       | endas <del>v</del> Fin | anças ≠ Serviços <del>+</del>       |                         |                                                 | ŧ                    |  |  |
|-----------------------------------|------------------------|-------------------------------------|-------------------------|-------------------------------------------------|----------------------|--|--|
| Home > Preferências > Integrações | > Configura            | ções de integração com lojas virtua | is e marketplaces > API |                                                 |                      |  |  |
| Autenticação Filial para API      |                        |                                     |                         |                                                 |                      |  |  |
| Callbacks                         |                        | Unidade de Negócio                  | CNPJ                    | Depósito                                        | Padrão               |  |  |
| rinai                             |                        | Matriz                              | 108.604.586-60          | Geral<br>Quaternário<br>Secundário<br>Terciário | Adicionar outro iter |  |  |
|                                   | SA                     | LVAR CANCELAR                       |                         |                                                 |                      |  |  |

5. Clique em Salvar, para criar a integração.

### Agora, acesse o menu Preferências > Sistema > Usuários e usuário API

| 🚺 Cadastros 🕶 Suprimentos 👻 Vendas 👻 Finanças 👻 | Serviços 🕶                         |  |  |  |  |  |  |  |  |
|-------------------------------------------------|------------------------------------|--|--|--|--|--|--|--|--|
| Iome > Preferências                             |                                    |  |  |  |  |  |  |  |  |
| Escolha uma das opções abaixo                   | Pesquisar                          |  |  |  |  |  |  |  |  |
| ← Preferências / Sistema                        |                                    |  |  |  |  |  |  |  |  |
| (iii) Empresa                                   | Tabelas e configurações adicionais |  |  |  |  |  |  |  |  |
|                                                 | > Consulta de exclusões realizadas |  |  |  |  |  |  |  |  |
| Sistema                                         | > Gerenciador de arquivos          |  |  |  |  |  |  |  |  |
| ()) Cadastros                                   | > Relatórios customizados          |  |  |  |  |  |  |  |  |
|                                                 | > Etiquetas customizadas           |  |  |  |  |  |  |  |  |
| Suprimentos                                     | > Registro de atividades           |  |  |  |  |  |  |  |  |
| (1) Vendas                                      | > Usuários e usuário API           |  |  |  |  |  |  |  |  |
| Notas Fiscais                                   | > Gerenciador de transições        |  |  |  |  |  |  |  |  |
| Certificado Digital                             | > Campos customizados              |  |  |  |  |  |  |  |  |

#### Selecione no canto superior a direita, a opção Incluir Usuário

|       |      |  | <b>.</b>    | -                    | \$               | 0  | • |
|-------|------|--|-------------|----------------------|------------------|----|---|
|       | ŵ    |  |             | + INCLUIR USUÁRIO    |                  |    |   |
| Login | Тіро |  | Info<br>Qua | ormaçõ<br>intidade ( | ies<br>de usuári | os |   |
|       |      |  |             |                      |                  |    |   |

Será exibido uma nova tela.

1. Selecione a opção **Usuário API**. Preencha as informações da conta, **Nome** (obrigatório), **E-mail** (opcional) e **Celular** (<u>opcional</u>)

|                  | ≠ Suprimentos ≠ Vendas ≠ Finanças ≠ Serviços ≠              |                                |
|------------------|-------------------------------------------------------------|--------------------------------|
| Escolha o tipo   | o de usuário que você precisa criar:                        |                                |
| U SUÁRIO N       | IORMAL USUÁRIO API                                          | •                              |
| Informações da o | Inserir usuário API no sistema                              |                                |
| Nome *           | Email                                                       | Celular                        |
| Gere su          | ia <b>API Key</b>                                           |                                |
| API kev          |                                                             |                                |
| API key          |                                                             |                                |
|                  |                                                             | ل GERAR                        |
| Defina a         | algumas <b>Permissões</b><br>Cadastros<br><b>Permissões</b> |                                |
|                  | Cadastros Suprimentos Vendas                                | Finanças Serviços Preferências |
|                  | Selecionar todos                                            |                                |
|                  | ✓ Clientes e Fornecedores                                   | ✓ Inclusão e Edição            |
|                  | Edição do limite de crédito                                 |                                |
|                  | ✓ Produtos                                                  | ✓ Inclusão e Edição 🗹 Exclusão |
|                  | Salvar imagens dos Produtos                                 |                                |
|                  | Categoria de Produtos                                       | ✔ Inclusão e Edição            |
|                  | ✓ Integrações e Lojas Virtuais                              | ✔ Inclusão e Edição            |
|                  |                                                             |                                |

Inclusão e Edição

• Suprimentos

Múltiplos Fornecedores

2.

3.

### Permissões

•

| Cadastros                                                                       | Suprimentos                                                                                 | Vendas                                    | Finanças     | Serviços | Preferências |  |  |
|---------------------------------------------------------------------------------|---------------------------------------------------------------------------------------------|-------------------------------------------|--------------|----------|--------------|--|--|
| Selecionar                                                                      | todos                                                                                       |                                           |              |          |              |  |  |
| Controle de                                                                     | e Estoque<br>le avançado de estoc                                                           | que: Inserção                             | de Estoque   |          |              |  |  |
| Pedidos de<br>Lançar<br>Lançar<br>Gerenc                                        | e Compra<br>estoque em Pedidos<br>contas em Pedidos<br>tiar situações de Pec                | s de Compra<br>de Compra<br>lidos de Comp | Inclusão e   | e Edição |              |  |  |
| Conferênci                                                                      | as de Estoque                                                                               |                                           |              |          |              |  |  |
| Depósitos                                                                       | de Estoque                                                                                  |                                           | ✓ Inclusão e | e Edição |              |  |  |
| Vendas<br>Permissões<br>Cadastros                                               | Suprimentos                                                                                 | Vendas                                    | Finanças     | Serviços | Preferências |  |  |
| Selecionar                                                                      | todos                                                                                       |                                           | -            |          |              |  |  |
| Integrações                                                                     | s Logísticas                                                                                |                                           |              |          |              |  |  |
| Vota fiscal                                                                     | de consumidor eletro                                                                        | ônica (NFC-e)                             | 1            |          |              |  |  |
| Propostas<br>Gerence                                                            | Propostas Comerciais     Inclusão e Edição     Gerenciar situações das Propostas Comerciais |                                           |              |          |              |  |  |
| <ul> <li>Pedidos de</li> <li>Lançar</li> <li>Lançar</li> <li>Gerence</li> </ul> | e Venda<br>estoque em Pedidos<br>contas em Pedidos<br>iar situações dos Pe                  | s de Venda<br>de Venda<br>didos de Vend   | Inclusão e   | e Edição |              |  |  |
| <ul> <li>✓ Notas Fisca</li> <li>✓ Lançar</li> <li>✓ Lançar</li> </ul>           | ais<br>estoque em Notas F<br>contas em Notas Fis                                            | iscais<br>scais                           | ✓ Inclusão e | e Edição |              |  |  |

- Os tópicos Finanças, Serviços e Preferências, não serão alterados.
  4. Clique em Salvar, para criar o usuário.

Agora, acesse o menu Preferências > Sistema > Gerenciador de transições

| !   | Cadastros 🕶                                      | Suprimentos 🕶 | Vendas 🕶 | Finanças 🔻                         | Serviços ♥                         |
|-----|--------------------------------------------------|---------------|----------|------------------------------------|------------------------------------|
| Hor | me > Prefer                                      | ências        |          |                                    |                                    |
|     | Escolha                                          | uma das oj    | oções al | oaixo                              | Pesquisar                          |
| ←   | Preferências / S                                 | Sistema       |          |                                    |                                    |
| (   | Empres                                           | а             |          |                                    | Tabelas e configurações adicionais |
|     | Sistema     Cadastros     Suprimentos     Vendas |               |          | ➤ Consulta de exclusões realizadas |                                    |
| (   |                                                  |               |          | > Gerenciador de arquivos          |                                    |
| (   |                                                  |               |          | > Relatórios customizados          |                                    |
|     |                                                  |               |          | > Etiquetas customizadas           |                                    |
| (   |                                                  |               |          | > Registro de atividades           |                                    |
| (   |                                                  |               |          | > Usuários e usuário API           |                                    |
| (   | Notas F                                          | iscais        |          |                                    | > Gerenciador de transições        |
| (   | Certification                                    | ado Digital   |          |                                    | > Campos customizados              |

### Será exibido uma nova tela. Utilizaremos somente o tópico Pedidos de Venda

| 🗸 Cadastros 🕶 Suprimentos 🕶                    | Vendas ▼ Finanças ▼ Serviços ▼      |   |  |  |
|------------------------------------------------|-------------------------------------|---|--|--|
| Home > Preferências > Gere                     | nciador de Transições               |   |  |  |
| Pedidos de Venda                               | Situação de origem: Em aberto       | > |  |  |
| Pedidos de Compra Situação de origem: Atendido |                                     |   |  |  |
| Ordens de Produção                             | Situação de origem: Cancelado       | > |  |  |
|                                                | Situação de origem: Em andamento    | > |  |  |
|                                                | Situação de origem: Venda Agenciada | > |  |  |
|                                                | Situação de origem: Em digitação    | > |  |  |
|                                                | Situação de origem: Verificado      | > |  |  |
|                                                |                                     |   |  |  |

### 1. Situação de origem: Em aberto

| Situ | ituação de origem: <b>Em aberto</b> |       |        |
|------|-------------------------------------|-------|--------|
|      | Situação de destino                 | Ações | Status |
|      | Atendido                            |       | 0      |

## Editar transição

| Situação de origem                      | Situação de destino |            |
|-----------------------------------------|---------------------|------------|
| Em aberto 👻 👄                           | Atendido            | -          |
| \ções                                   |                     |            |
| Estornar estoque                        |                     | Desativado |
| Estornar contas                         |                     | Desativado |
| Lançar estoque                          |                     | Ativado    |
| Lançar contas                           |                     | Desativado |
| Adicionar objetos à remessa de postagem |                     | Desativado |
| Status                                  |                     |            |
| Status da transição                     |                     | Ativado    |

# 2. Situação de origem: Atendido

| Situação de origem: Atendido |       | ~        |
|------------------------------|-------|----------|
| Situação de destino          | Ações | Status   |
| Em aberto                    |       | <b>S</b> |
| Cancelado                    |       | S 🖉      |
|                              |       | ×        |

# Editar transição

| Situação de origem  | Situação de destino |          |
|---------------------|---------------------|----------|
| Atendido 👻          | -> Cancelado        | Ψ.       |
| Ações               |                     |          |
| Estornar estoque    | C Ativado           | <b>^</b> |
| Estornar contas     | Desativa            | do       |
| Lançar estoque      | C Ativado           |          |
| Lançar contas       | Desativa            | do       |
| Gerar nota fiscal   | Desativa            | do       |
|                     |                     | •        |
| Status              |                     |          |
| Status da transição | Ativac              | lo       |
|                     |                     |          |
|                     | SALV                | AR       |

SALVAR

### 3. Situação de origem: Em andamento

| E dite a transia ă a             |       | × |             |
|----------------------------------|-------|---|-------------|
| Atendido                         |       |   | <b>&gt;</b> |
| Em aberto                        |       | ( | <b>S</b>    |
| Situação de destino              | Ações | S | tatus       |
| Situação de origem: Em andamento |       |   | ~           |
|                                  |       |   |             |

## Editar transição

4.

Em aberto

Atendido

| Situação de origem                 | Situação de destino |            |
|------------------------------------|---------------------|------------|
| Em andamento 🔻                     | → Atendido          | ~          |
| Ações                              |                     |            |
| Estornar estoque                   |                     | Desativado |
| Estornar contas                    |                     | Desativado |
| Lançar estoque                     |                     | Ativado    |
| Lançar contas                      |                     | Desativado |
| Adicionar objetos à remessa de pos | stagem 🔵            | Desativado |
| Status                             |                     |            |
| Status da transição                |                     | Ativado    |
|                                    |                     |            |
|                                    |                     | SALVAR     |
| tuação de origem: Venda Age        | enciada             |            |
| ituação de origem: Venda Agenciada |                     |            |
| ) Situação de destino Açõ          | öes                 |            |

## Editar transição

| Situação de origem                      | Situação de destino |            |
|-----------------------------------------|---------------------|------------|
| Venda Agenciada 🔹 👄                     | Atendido            | Ψ.         |
| Ações                                   |                     |            |
| Estornar estoque                        | <b>(</b>            | Desativado |
| Estornar contas                         | <b>)</b>            | Desativado |
| Lançar estoque                          |                     | Ativado    |
| Lançar contas                           | <b></b>             | Desativado |
| Adicionar objetos à remessa de postagem | <b>)</b>            | Desativado |
| Status                                  |                     |            |
| Status da transição                     |                     | Ativado    |
|                                         |                     |            |
|                                         |                     | SALVAR     |

# 5. Situação de origem: Em digitação

| Situação de origem: Em digitação |       | ~        |
|----------------------------------|-------|----------|
| Situação de destino              | Ações | Status   |
| Em aberto                        |       | <b>S</b> |
| Atendido                         |       | S 🖉      |
|                                  |       | ×        |

# Editar transição

| Situação de origem                      | Situação de destino |            |
|-----------------------------------------|---------------------|------------|
| Em digitação 🔻 📥                        | Atendido            | -          |
| Ações                                   |                     |            |
| Estornar estoque                        |                     | Desativado |
| Estornar contas                         |                     | Desativado |
| Lançar estoque                          |                     | Ativado    |
| Lançar contas                           |                     | Desativado |
| Adicionar objetos à remessa de postagem |                     | Desativado |
| Status                                  |                     |            |
| Status da transição                     |                     | Ativado    |
|                                         |                     |            |
|                                         |                     | SALVAR     |

### 6. Situação de origem: Verificado

| Situação de origem: Verificado |       |     | ~    |
|--------------------------------|-------|-----|------|
| Situação de destino            | Ações | Sta | itus |
| Em aberto                      |       | •   |      |
| Atendido                       |       | e   |      |
|                                |       | ×   |      |

## Editar transição

| Situação de origem                      | Situação de destino |            |
|-----------------------------------------|---------------------|------------|
| Verificado 🔻 📥                          | Atendido            | ~          |
| Ações                                   |                     |            |
| Estornar estoque                        |                     | Desativado |
| Estornar contas                         |                     | Desativado |
| Lançar estoque                          |                     | Ativado    |
| Lançar contas                           |                     | Desativado |
| Adicionar objetos à remessa de postagem |                     | Desativado |
| Status                                  |                     |            |
| Status da transição                     |                     | Ativado    |
|                                         |                     |            |
|                                         |                     | SALVAR     |

# Configuração na Geral Geek

Acesse o menu lateral, Profile > API Bling

| 🧒 geral geek          | Pesquisar          | ٩             |
|-----------------------|--------------------|---------------|
| Dashboard             | 1                  |               |
| 1067 GGcoins          | VENDAS             | \$<br>COMPRAS |
| PERFIL                |                    |               |
| 💄 Profile 🛛 🗸 🗸 🗸 🗸 🗸 |                    |               |
| Editar Dados          | Minhas Vendas 2021 |               |
| Alterar Senha         |                    |               |
| Lista de Endereços    |                    |               |
| Cartões de Crédito    |                    |               |
| API Bling nova        |                    |               |

### Será exibido uma nova tela.

| API Bling       |                            |                           |                           |                 |                   |
|-----------------|----------------------------|---------------------------|---------------------------|-----------------|-------------------|
| Código Loja API | I.                         | Usuário API To            | ken                       |                 |                   |
|                 |                            |                           |                           |                 |                   |
|                 |                            |                           |                           |                 | 3 Sincronizar     |
| ID              | Descrição                  |                           | Situação Bling            | Deposito Padrão | Sincr. Geral Geek |
| Preencha as     | informações e clique em si | ncronizar para fazer a su | a integração com o Bling. |                 |                   |

Preencha o **Código Loja API** com os dígitos fornecidos pelo Bling. Você pode encontrar **acessando o Bling** > Preferências > Integrações > Configurações de integração com lojas virtuais e marketplaces > API

| 了 Cadastros ▼ Suprimentos ▼ Ven     | das ▼ Finanças ▼ Serviços ▼                                         |
|-------------------------------------|---------------------------------------------------------------------|
| Home > Preferências > Integrações > | Configurações de integração com lojas virtuais e marketplaces > API |
| Autenticação                        | Autenticação para API                                               |
| Callbacks                           | Código da loja API Bling 1                                          |
| Filial                              | 00000000                                                            |
|                                     | Nome do canal de venda                                              |
|                                     | Integração API Geral Geek                                           |
|                                     |                                                                     |
|                                     |                                                                     |
|                                     | SALVAR CANCELAR                                                     |

Preencha o **Usuário API Token** com o API Key fornecido pelo Bling ao cadastrar o Usuário API.

Você pode encontrar **acessando o Bling** > Preferências > Sistema > Usuários e usuário API > (Seu usuário cadastrado anteriormente)

| ŗ   | Cadastros 🕶      | Suprimentos 🕶      | Vendas 🕶      | Finanças 🔻    | Serviços 🕶    |        |   |       |  |  |         |
|-----|------------------|--------------------|---------------|---------------|---------------|--------|---|-------|--|--|---------|
| Us  | suário           |                    |               |               |               |        |   |       |  |  |         |
| Inf | ormações da con  | ta                 |               |               |               |        |   |       |  |  |         |
| No  | me*              |                    |               |               |               | E-mail |   |       |  |  | Celular |
|     |                  |                    |               |               |               |        |   |       |  |  |         |
| AP  | 'l key           |                    |               |               |               |        |   |       |  |  |         |
| AP  | l key            |                    |               |               |               |        | _ |       |  |  |         |
| 4   | l60e2cde1c9a0bd0 | d79d23caf8caa617c3 | 3b8737362e34e | e22b6bd798b8e | 66af9772499ef | đ      | Ç | GERAR |  |  |         |

Após preencher os campos com seus dados, clique em Sincronizar

| API Bling       |                          |                        |                             |                      |                   |
|-----------------|--------------------------|------------------------|-----------------------------|----------------------|-------------------|
| Código Loja API |                          | Usuário API            | Token                       |                      |                   |
| 00000000        |                          | 460e2cde1              | 1c9a0bd0d79d23caf8caa617c3b | 8737362e34ee22b6bd79 | 8b8e66af9772499ef |
|                 |                          |                        |                             |                      | C Sincroniza      |
| ID              | Descrição                |                        | Situação Bling              | Deposito Padrão      | Sincr. Geral Geek |
| Preencha as in  | formações e clique em si | ncronizar para fazer a | sua integração com o Bling. |                      |                   |

Após a sincronização, todos os seus **depósitos** existentes no Bling serão listados na Geral Geek.

### Configurando meus Depósitos

Os produtos exportados pelo Bling, só serão alterados se o depósito ao qual ele pertence estiver com a **sincronização habilitada na Geral Geek**. É possível visualizar os depósitos **habilitados** e **desabilitados** no painel API Bling, conforme ilustrado abaixo:

|             | Usuário API Token                                            | Usuário API Token                                                                                                    |                                                                                                    |  |  |  |
|-------------|--------------------------------------------------------------|----------------------------------------------------------------------------------------------------|----------------------------------------------------------------------------------------------------|--|--|--|
|             | 460e2cde1c9a0bd0d79d23caf8caa617c3b                          | 460e2cde1c9a0bd0d79d23caf8caa617c3b8737362e34ee22b6bd798b8e66af9772499ef                                                                                                    |                                                                                                    |  |  |  |
|             |                                                              |                                                                                                    | C Sincronizar                                                                                                    |  |  |  |
| Descrição   | Situação Bling                                               | Deposito Padrão                                                                                                    | Sincr. Geral Geek                                                                                                    |  |  |  |
| Geral       | Ativo                                                        | Sim                                                                                                    | Habilitado 🗸                                                                                                    |  |  |  |
| Secundário  | Ativo                                                        | Não                                                                                                    | Desabilitado 🗸                                                                                                    |  |  |  |
| Terciário   | Ativo                                                        | Não                                                                                                    | Desabilitado 🗸                                                                                                    |  |  |  |
| Quaternário | Ativo                                                        | Não                                                                                                    | Desabilitado 🗸                                                                                                    |  |  |  |
|             | Descrição<br>Geral<br>Secundário<br>Terciário<br>Quaternário | Usuário API Token       460e2cde1c9a0bd0d79d23caf8caa617c3t       Descrição     Situação Bling       Geral     Atvo       Secundário     Atvo       Terciário     Atvo       Quaternário     Atvo | Usuário API Token       460e2cde1c9a0bd0d79d23caf8caa617c3b8737362e34ee22b6bd7         Descrição       Situação Bling       Deposito Padrão         Geral       Atvo       Sim         Secundário       Atvo       Não         Quaternário       Atvo       Não |  |  |  |

#### Configuração de Produtos

Os produtos possuem um código de referência para localização em ambas as plataformas. Esse código é chamado de **Código (SKU)**.

Utilizamos esse código como **identificador único** de um produto, e é utilizado por exemplo como controle do estoque quando o callback do Bling é enviado para Geral Geek.

### Configurando meus Produtos no Bling

Você pode encontrar **acessando o Bling** > Home > Cadastros > Produtos > (Seu produto)

| 1              | Cadastros 🔻    | Suprimentos 🕶        | Vendas 👻 F          | inanças 🔻  | Serviços 🕶         |                        |
|----------------|----------------|----------------------|---------------------|------------|--------------------|------------------------|
|                | > Produtos     |                      |                     |            |                    |                        |
| Pı             | oduto          |                      |                     |            |                    |                        |
| Des            | crição *       |                      |                     |            |                    |                        |
| - ( - <b>F</b> | Funko Iron Spi | der - Vingadores - G | uerra Infinita - #2 | 87         |                    |                        |
| D              | ados gerais    | Tags Estoque         | Fornecedores        | Tributação | Arquivos e imagens | Informações adicionais |
| Cóc            | ligo (SKU) 🕕   |                      | Tipo                |            | Form               | ato                    |
|                | 01010101       |                      | Produto             | )          | ▼ S                | imples                 |
| Pre            | ço venda       |                      |                     |            |                    |                        |
|                | 0,00           |                      |                     |            |                    |                        |

### Configurando meus Produtos na Geral Geek

Você pode encontrar **acessando a Geral Geek** > Anúncios > Editar Anúncios em Massa > (Seu produto)

| ditar Anúncios em Mass<br>núncios encontrados: 99 | sa             | Editados             | Não editados Venda Pré-Venda | ✓ Todos |
|---------------------------------------------------|----------------|----------------------|------------------------------|---------|
| vatar                                             | Código Anúncio | Descrição do Produto | Iron Spider                  | Q       |
| •                                                 | Ativo          | Funko Iron Spider    |                              |         |
|                                                   |                | R\$ 109,90           |                              |         |
| Ativo                                             |                |                      | Pausar 🖬 Ex                  | cluir   |
| Preço <b>sem</b> Desconto: <b>R\$ 109,90</b>      |                |                      | salvamento automático        | •: 🕑    |
| 🖋 Descrição:                                      |                |                      | 🖋 Código SKU:                |         |
| Funko Iron Spider                                 |                |                      | 01010101                     |         |

# Ou, acessando a Geral Geek > Anúncios > Meus Anúncios > (Seu produto)

| Cadastrar Venda                             |           |
|---------------------------------------------|-----------|
| Categoria de Produtos*:                     |           |
| Descrição                                   | N° Versão |
| Funko Iron Spider                           | 287       |
| Código SKU     Estoque       01010101     2 | ro 🕜      |